Brevi istruzioni per l'uso Modulo di comando TopTronic® E comfort per ventilazione abitazione

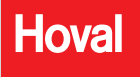

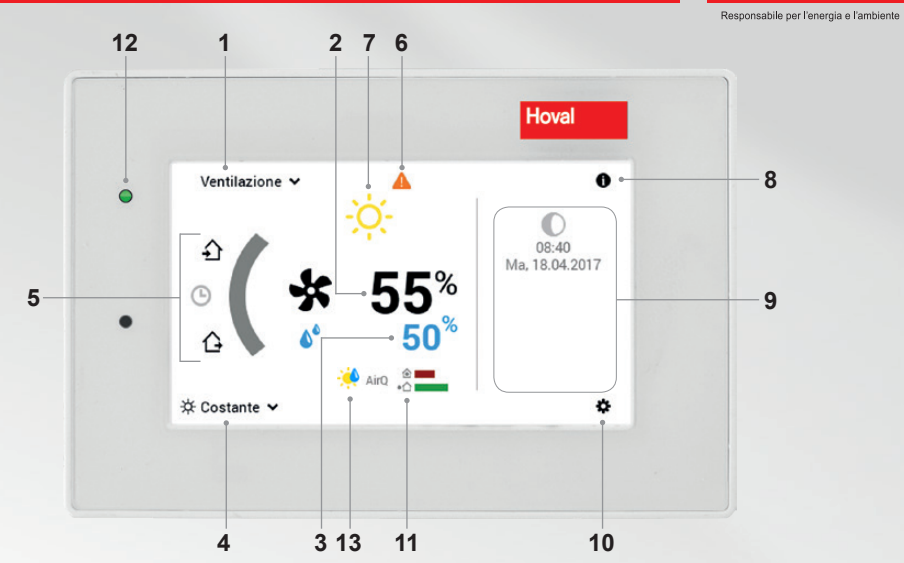

ů

Gli elementi di comando/i pulsanti compaiono in bianco su sfondo nero, e in nero su sfondo bianco. Gli elementi di visualizzazione, invece, sono a colori.

| Pos. | Simbolo                  | Denominazione/funzione                                                                                                    | Pos. | Simbolo  |                 |      | Denominazione/funzione                                                                                                    |
|------|--------------------------|----------------------------------------------------------------------------------------------------|------|----------|-----------------|------|----------------------------------------------------------------------------------------------------|
| 1    | Ventilazione 🗸           | Ventilazione<br>Selezione in caso ne sia presente<br>più di una                                                                 | 8    | 0        |                 |      | Area informazioni                                                                                                    |
| 2    | <b>*</b> 55 <sup>*</sup> | Quantità d'aria desiderata<br>Può essere sovracomandata                                                                         | 9    | Do,      | 07:15<br>19.01. | 2017 | Informazioni in generale<br>Possibile visualizzazione di diverse<br>informazioni                                                                                                    |
| 3    | <b>6</b> 50%             | Umidità massima dell'aria                                                                                                    | 10   |          | ø               |      | Menù principale<br>Panoramica del menù e utilizzo di tutte<br>le funzioni (pagina 4)                                                                                                    |
| 4    | ☆ Costante ∨             | Programma base attivo                                                                                                    | 11   | Air      |                 |      | Qualità dell'aria (opzionale)                                                                                                    |
| 5    | £                        | Presente/party<br>Il programma"Party" viene attivato. Au-<br>menta la quantità d'aria per l'intervallo di<br>tempo desiderato   |      |          |                 |      | Se é/sono installato/i un sensore/dei<br>sensori della qualità dell'aria, viene<br>visualizzata la qualità dell'aria all'interno<br>oppure all'interno e all'esterno. La qualità<br>dell'aria può influire sulla quantità d'aria. |
|      | G                        | Programma settimanale                                                                                                    | 12   |          | ٠               |      | LED-stato di funzionamento                                                                                                    |
|      | Ġ                        | Assente<br>Riduce la quantità d'aria per l'intervallo<br>di tempo deciderato                                                    |      |          |                 |      | Verde: funzionamento<br>Arancione: sostituzione filtro<br>Rosso: guasto, vedere pos. 6                                                                                                    |
| 6    | <b>A</b>                 | Visualizzazione messaggi<br>di guasto<br>Selezione e visualizzazione di messaggi<br>di guasto. Visibile solo in caso di guasto. | 13   | AQ<br>CV | ۵<br>**         | *    | Sovracomando quantità di aria<br>La quantità di aria impostata viene<br>sovracomandata in base alle vigenti<br>condizioni ambientali. La visualizzazio-<br>ne della quantità di aria rimane, però,                                |
| 7    | -ờ-                      | Elemento di visualizzazio-<br>ne meteo<br>Viene sempre visualizzato, subisce<br>modifiche solo in caso di collegamento          |      |          |                 |      | sul valore impostato.                                                                                                    |

online!

Impostare quantità d'aria (e umidità massima dell'aria) I

#### Toccare lo schermo.

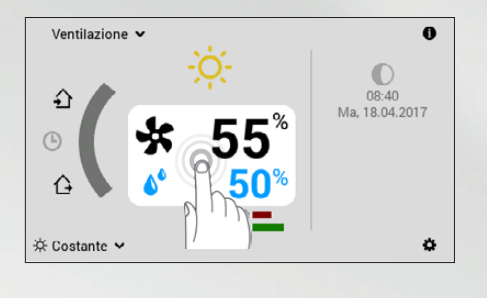

 $\checkmark$ 

Mediante (+/–) o tramite immissione diretta (toccare il valore) adattare la quantità d'aria e l'umidità massima dell'aria e confermare con OK.

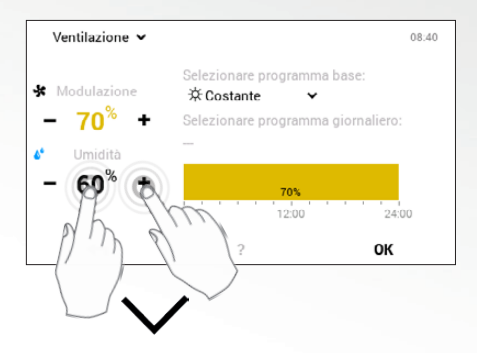

#### La quantità d'aria aumenta/diminuisce.

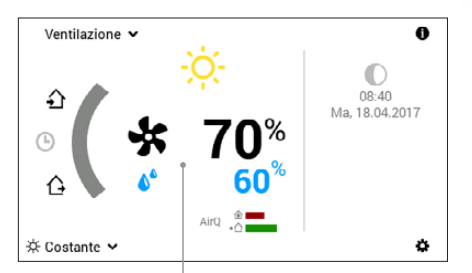

La quantità d'aria e il valore limite per l'umidità massima dell'aria aumentano/diminuiscono fino al valore desiderato. Programmi base (Vacanza fino, Stand-by, Settimana 1, ecc.)

#### «Ulteriori programmi», toccare la visualizzazione dell'attuale programma.

ჂႱႪ

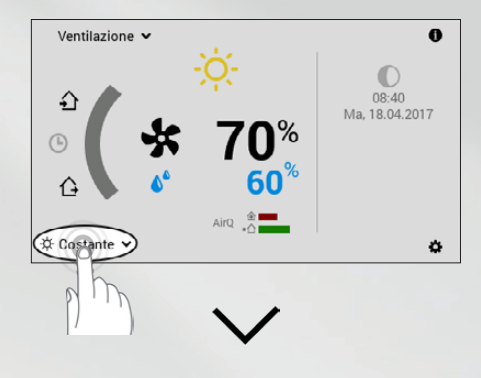

#### Selezionare il programma base desiderato.

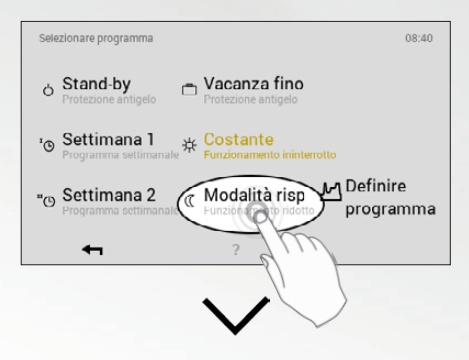

#### Nuovo programma base attivo.

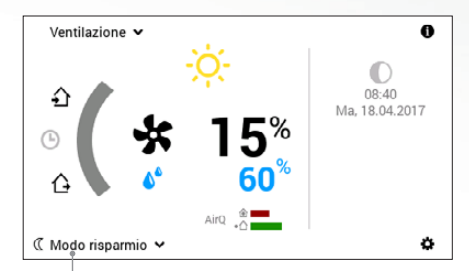

Nuovo programma base attivo.

Assente/ Party

(per un paio di ore)

### Selezionare Assenza

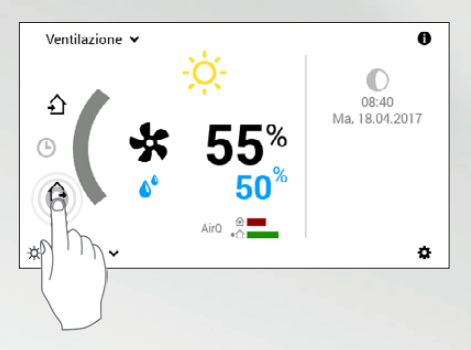

### Selezionare Presenza Party

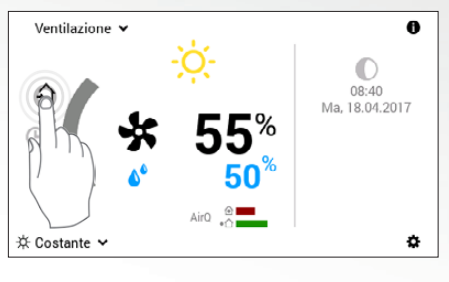

# $\checkmark$

Adattare la durata e la quantità d'aria (+/-) o mediante immissione diretta (toccare il valore) e confermare con OK.

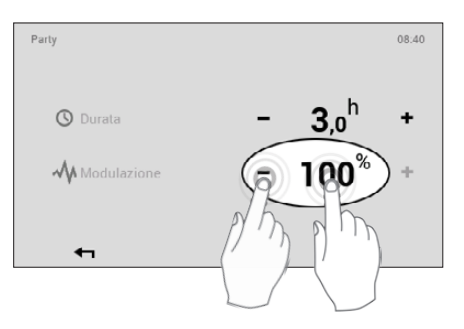

#### Possibile situazione e funzione

### £

Di sera avete ospiti.

 Funzionamento con la quantità d'aria immessa fino al termine dell'intervallo di tempo desiderato (durata)

## Ĝ

Uscite il pomeriggio e fate ritorno solo la sera tardi.

 Ventilazione ridotta fino al termine dell'intervallo di tempo desiderato (durata)

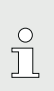

### Avvertenza

Programma base "Costante":

Questo programma di ventilazione impostato di fabbrica regola automaticamente il funzionamento sulla portata d'aria impostata. Se l'umidità dell'aria sale oltre il valore impostato, la quantità d'aria viene aumentata. I sensori di qualità dell'aria installati sovracomandano a loro volta la quantità d'aria desiderata. (La visualizzazione della quantità d'aria rimane però sul valore impostato)

I programmi giornalieri individuali / cicli di attivazione individuali vengono impostati allo stesso modo come i tempi di riscaldamento che vengono descritti nelle istruzioni per l'uso *TopTronic® E, modulo di comando comfort e comfort plus.* 

#### Pagina 3/3 Solo per il tecnico specializzato In caso di opzione installata, viene visualizzata la qualità dell'aria all'interno e all'esterno Solo per il tecnico specializzato Punto del menù non attivo Selezione programma giornaliero Impostazioni ventilazione (1116) Impostazione quantità d'aria Impostazione umidità dell'aria Selezione area informazioni ~ activity function Ð Ventilazione Centrale di Messa in funzione /entilazion Update energia Ø ¥ Quantità d'aria/umidità massima dell'aria t Informazioni -Qualità dell'aria (opzionale) Ð ¥ Ø alli A 0 Pagina 2/3 Selezione area informazioni Selezione dettagliata ventilazione • con riscal-¢ 08:40 Ma, 18:04.2017 - Visualizzazione fino a stand-by Solo per il tecnico specializzato - Livello utente immissione PIN I , $\bigcirc$ Raffigurazione Solo in combinazione con riscaldamento I Solo in combinazione Durata fino a stand-by • 0 2/3 Lingua Schema cromatico Schermata di avvio Retroilluminazione I I - Autorizzazione 55% 50% ଷ ପ୍ I damento I Info ۲ I I Raffigurazione Livello utente (per il tecnico (per il tecnico I specializzato) specializzato) Assistenza Modo ma-Impianto Ventilazione × Assistenza I X t nuale > Info I 举 Costante I 4 ⊄ X \* 0 Γ C 4 • I I I I Selezione ventilazione in caso ne sia pre- Ventilazione attiva. Presente/Party Programma settimanale Assente Programma base I I Pagina 1/3 1 Solo in combinazione con riscal-Solo in combinazione con riscal-damento Solo in combinazione con riscal-damento I - Adattare programmi settimanali - Adattare programmi giornalieri Panoramica del menù principale I ^ Punto del menù non attivo Punto del menù attivabile I Programmi -1/3 (F) II programma giornaliero "Party" viene at-I I I damento L 3 Selezione programma base (\$ - Assenza per un paio di ore -> riscaldamento tecnico specia-Acqua calda sente più di una Emissioni Programmi (solo per il Visualizza-Circuiti di ۲ t Analisi izzato) zione tivato (1 8 ₹ Å

4 216 260 / 01 - 07/18 IT

4